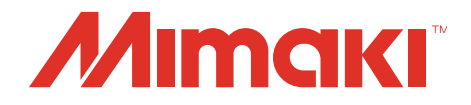

### Mimaki CG-AR Driver de Plotter

### Manual de Operação

MIMAKI ENGINEERING CO., LTD. https://mimaki.com/

D203609-10

### <u>Índice</u>

| Introdução                                | 3  |
|-------------------------------------------|----|
| Precauções                                | 3  |
| Leia Antes de Usar o Driver do Plotter    | 3  |
| Explicação dos Símbolos                   | 4  |
| Plotter Compatível                        | 4  |
| Sistema e Software                        | 4  |
| Ao usar a ferramenta de vinco (opção)     | 4  |
| Instalando o Driver do Plotter            | 5  |
| Instalando o Driver do Plotter            | 5  |
| Instalando o driver usando um arquivo INF | 7  |
| Desinstalando o driver do plotter         | 10 |
| Saída usando o Driver do Plotter          | 11 |
| Configuração do driver do plotter         | 12 |
| Configurações de Corte da Série CG-AR     | 13 |
| Defina a porta de saída                   | 17 |
| Índice                                    | 21 |

### Introdução

O uso do driver de plotter do Windows permite que os dados vetoriais sejam extraídos dos dados impressos usando um aplicativo e, em seguida, enviados para um plotter.

#### Precauções

- A reprodução ou cópia deste documento, integral ou parcial, é estritamente proibida sem nossa autorização.
- Todos os esforços foram feitos para garantir a precisão deste documento, mas se algum erro for descoberto, entre em contato com seu distribuidor local ou nosso escritório de vendas.
- O conteúdo deste documento pode estar sujeito a alterações sem aviso prévio.
- Copiando a MIMAKI ENGINEERING CO., LTD. O software descrito neste documento em outro disco (exceto para backup) e o carregamento do software na memória para outros fins que não sejam sua execução são estritamente proibidos.
- Observe que algumas das informações fornecidas neste documento podem diferir das especificações reais, devido a melhorias ou alterações no software.
- MIMAKI ENGENHARIA CO., LTD. não assume qualquer responsabilidade por danos (incluindo, mas não limitado a, perda de lucro, danos indiretos, danos especiais ou outros danos monetários) decorrentes do uso ou inoperabilidade deste produto, exceto conforme estipulado pelas cláusulas de garantia da MIMAKI ENGINEERING CO., LTD. O mesmo se aplica em situações nas quais a MIMAKI ENGINEERING CO., LTD. Tenha sido previamente notificada da possibilidade de ocorrência desses danos. Por exemplo, não seremos responsáveis por qualquer perda de mídia criada com este produto ou danos indiretos causados por produtos fabricados com essa mídia.
- A última edição deste documento pode ser baixada em nosso site oficial.

#### Leia Antes de Usar o Driver do Plotter

Antes de usar o driver da plotadora, clique em [ReadMeFirst] na tela de instalação do driver da plotadora CG-AR para confirmar máquinas compatíveis, aplicativos compatíveis e precauções.

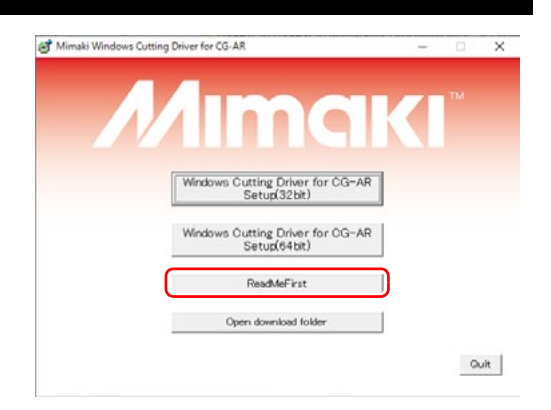

Microsoft e Windows são marcas da Microsoft Corporation nos Estados Unidos e em outros países. Outros nomes de empresas e produtos aqui mencionados são marcas das respectivas empresas no Japão e em outros países.

©2021 MIMAKI ENGINEERING CO., LTD. Todos os direitos reservados.

#### Explicação dos Símbolos

As precauções e pontos de observação relativos às configurações e operações são indicados pelos seguintes símbolos:

| Símbolo       | Explicação                                                                                  |
|---------------|---------------------------------------------------------------------------------------------|
| (Importante!) | O símbolo "IMPORTANTE" indica informações importantes para o uso do driver da<br>plotadora. |
|               | O símbolo "Dicas" indica informações úteis.                                                 |

#### **Plotter Compativel**

Este driver de plotadora suporta o seguinte plotter da MIMAKI ENGINEERING CO., LTD. :

Série CG-AR

#### Sistema e Software

O seguinte ambiente de sistema é necessário para instalar e usar o driver do plotter:

Sistema Operacional

Windows 10 (32 bit/64bit), Windows 11 (64bit)

#### Ao usar a ferramenta de vinco (opção)

Ao usar a ferramenta de vinco, "corte" deve ser substituído por "vinco" conforme necessário.

### Instalando o Driver do Plotter

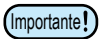

• São necessários direitos de administrador para instalar e desinstalar o driver do plotter.

#### Instalando o Driver do Plotter

Conecte a plotadora a um PC usando um cabo de interface USB ou cabo LAN e, em seguida, defina a porta de saída. • Consulte <sup>(C)</sup> "Definir a porta de saída" (P.17).

Baixe o driver do plotter CG-AR em nosso site oficial (https:// mimaki.com/download/).

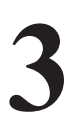

#### Clique duas vezes no arquivo baixado e expanda-o na área de trabalho.

A caixa de diálogo [Controle de conta de usuário] é exibida.

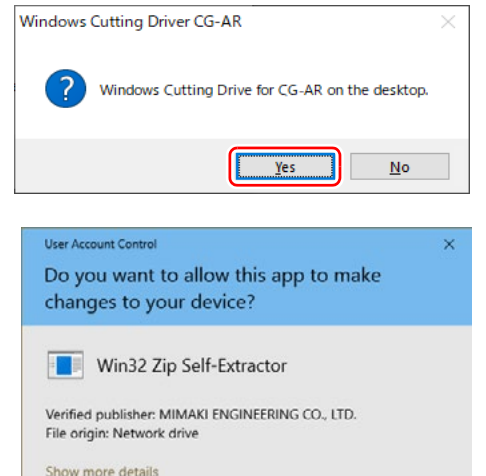

No

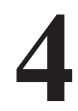

### Clique em [Yes] na caixa de diálogo [User Account Control].

• A janela de instalação do driver do plotter aparece quando o arquivo é expandido na área de trabalho.

- Se você fechar acidentalmente a janela de instalação, ela poderá ser exibida novamente da seguinte maneira:
  (1) Abra a pasta "Windows Cutting Driver CG-AR" na área
- de trabalho.
   (1) Abra a pasta Windows\_Cutting\_Driver\_CG-AR ha are de trabalho.
- (2) Clique duas vezes em "CDMenu.exe" para iniciá-lo.

#### Clique em [ReadMeFirst] na tela de instalação.

• Um arquivo de texto é exibido. Confirme as máquinas compatíveis, aplicativos compatíveis e precauções para o driver do plotter.

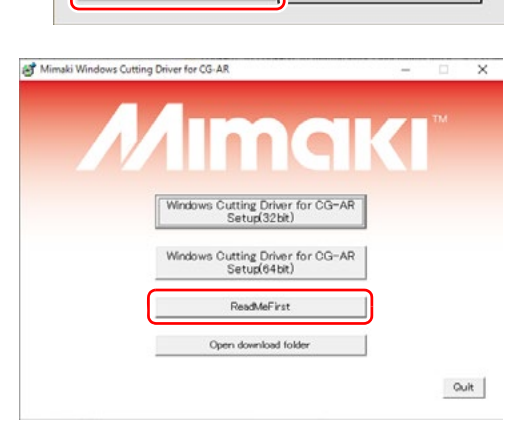

Yes

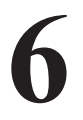

Na janela de instalação, clique em [Windows Cutting Driver for CG-AR Setup] para o sistema operacional usado pelo PC no qual o driver será instalado.

 A caixa de diálogo [Controle de conta de usuário] é exibida.

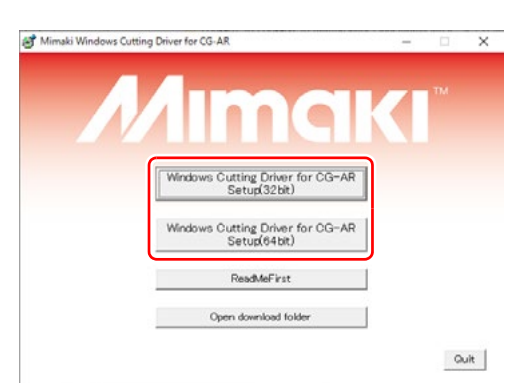

Browse ...

Add Printer

Find a printer by other options

O Select a shared printer by name

My printer is a little older. Help me find it.
 End a printer in the directory, based on location

Example: \\computername\printername or http://computername/printers/printername/.printer

7 Sele or setti impr

Selecione [Add a local printer or network rinter with manual settings] (Adicionar uma impressora local ou impressora de rede com configurações manuais) e clique em [Next].

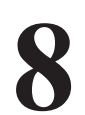

### Selecione a porta da impressora e clique em [Next].

- A janela [Install the printer driver] é exibida.
- Se nenhuma porta for encontrada, verifique a conexão entre o plotter e o PC.
- A porta da impressora pode ser alterada posteriormente. (<sup>CEP</sup> "Definir a porta de saída" (P.17))

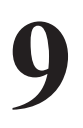

#### Selecione "MIMAKI CG-AR Series" e clique em [Next].

A caixa de diálogo [Controle de conta de usuário] é exibida.

**10** Digite um nome para a impressora e clique em [Next].

posteriormente.

dispositivo?) é exibida.

• O nome da impressora pode ser alterado

• A caixa de diálogo [Would you like to install this device software?] (Deseja instalar este software do

|                                                                                                    | s or network discoverable printer                                                                                                    |
|----------------------------------------------------------------------------------------------------|----------------------------------------------------------------------------------------------------|
| Add a local printer or net                                                                                                    | twork printer with manual settings                                                                                                    |
|                                                                                                    |                                                                                                    |
|                                                                                                    | Next                                                                                                    |
|                                                                                                    |                                                                                                    |
|                                                                                                    |                                                                                                    |
| Add Printer                                                                                                    |                                                                                                    |
|                                                                                                    |                                                                                                    |
| Choose a printer port                                                                                                    |                                                                                                    |
| A printer port is a type of co                                                                                                    | nnection that allows your computer to exchange information with a print                                                                                                    |
| ● Use an existing port:                                                                                                    | LPT1: (Printer Port)<br>LPT1: (Printer Port)                                                                                                    |
| O <u>C</u> reate a new port:                                                                                                    | LPT2: (Printer Port)<br>LPT3: (Printer Port)                                                                                                    |
| Abe a base                                                                                                    | COM01: (Serial Port)<br>COM2: (Serial Port)<br>COM3: (Serial Port)                                                                                                    |
|                                                                                                    | COM4: (Serial Port)<br>FLE: (Print to File)                                                                                                    |
|                                                                                                    | CG-AR 807 TRON (MIMAKI USB2.0 Port CGAR)                                                                                                    |
|                                                                                                    |                                                                                                    |
|                                                                                                    |                                                                                                    |
|                                                                                                    | Next Can                                                                                                    |
|                                                                                                    |                                                                                                    |
|                                                                                                    |                                                                                                    |
|                                                                                                    |                                                                                                    |
| 👼 Add Printer                                                                                                    |                                                                                                    |
| Add Printer                                                                                                    | er                                                                                                    |
| Add Printer                                                                                                    | er<br>er from the list. Click: Windows Update to see more models.                                                                                                    |
| Add Printer Install the printer drive Choose your printe To install the driver                                                                                                    | er<br>or from the list. Click: Windows Update to see more models.<br>r from an installation CD, click Have Disk.                                                                                                    |
| Add Printer Install the printer driv     Choose your print     To install the driver                                                                                                    | er<br>or from the list. Click Windows Update to see more models.<br>rfrom an installation CD, click Have Disk.                                                                                                    |
| Add Printer Install the printer driv Choose your print To install the driver Printers                                                                                                    | er<br>or from the list. Click Windows Update to see more models.<br>from an installation CD, click Have Disk.                                                                                                    |
| Add Printer Install the printer driv Choose your print To install the driver Printers MIMANCI CG-AR Series                                                                                                    | or<br>or from the lipt. Click Windows Update to see more models.<br>from an installation CD, click Have Disk.                                                                                                    |
| Add Printer Install the printer driv Choose your print To install the driver Printers MIMAGE CG-AR Server                                                                                                    | er<br>or from the lipt. Click Windows Update to see more models.<br>rfrom an installation CD, click Have Disk.                                                                                                    |
| Add Printer Install the printer driv Choose your print To install the driver Printers MIMMACIGAR Series I This driver has an Auth                                                                                                    | er<br>er from the list. Click Windows Update to see more models.<br>from an installation CD, click Have Disk.                                                                                                    |
| Add Printer Install the printer driv Choose your print To install the driver Printers MIMAACI CG-AR Series I I I I I I I I I I I I I I I I I I I                                                                                                    | er<br>er from the list. Click Windows Update to see more models.<br>from an installation CD, click Have Disk.<br>enticode(thm) signature. <u>Windows Update</u> <u>Have Disk.</u>                                                                                                 |
| Add Printer  Install the printer drive  Choose your print To install the driver  Printers MIMAXCI CG-AR Series  This driver has an Auth Tell me why driver signi                                                                                                    | er<br>or from the list. Click Windows Update to see more models.<br>rfrom an installation CD, click Have Disk.<br>enticode(tm) signature. <u>Windows Update</u> <u>Have Disk.</u><br>Enticode(tm) signature. <u>Windows Update</u> <u>Have Disk.</u><br>Signature.<br>Next<br>Cer |
| Add Printer  Install the printer drive  Choose your printe To install the driven  Printers  MIMAXI CG-AR Series  Install the driver  Tell me suby driver sign                                                                                                    | er<br>or from the list. Click Windows Update to see more models.<br>rfrom an installation CD, click Have Disk.<br>enticode(trm) signature. Windows Update Have Disk<br>ing is important                                                                                           |
| Add Printer  Install the printer drive  Choose your printe To install the driven  Printers  MIMAXI CG-AR Series  This driver has an Auth Tell me suby-driver sign                                                                                                    | er<br>or from the list. Click Windows Update to see more models.<br>rfrom an installation CD, click Have Disk.<br>enticode(trm) signature. <u>Windows Update</u> <u>Have Disk.</u><br>Ing is important                                                                            |
| Add Printer  Install the printer driv  Choose your print. To install the driven  Printers  MIMMAXICGOAR Series  This driver has an Auth Tell me why driver sign  Add Printer  Add Printer                                                                                                    | er<br>ar from the list. Click Windows Update to see more models.<br>rfrom an installation CD, click Have Disk.<br>enticode(tm) signature. <u>Windows Update</u> <u>Have Disk.</u><br>ing is important<br><u>Next</u> <u>Car</u>                                                   |
| Add Printer  Install the printer driv  Choose your print To install the drive  Printers  MIMAXX CG AR Series  This driver has an Auth Istime subjuctives sign  Add Printer  Tupe a printer party                                                                                                    | er<br>er from the list. Click Windows Update to see more models.<br>rfrom an installation CD, click Have Disk.<br>erbicode(Im) signature. <u>Windows Update</u> <u>Have Disk.</u><br>ing a impostant                                                                              |
| Add Printer  Install the printer driv  Choose your print To install the drive  Printers  Printers  This driver has an Auth Istime why driver sign  Add Printer  Type a printer name Printer name Printer name Printer name Printer name Printer name Printer name Printer name Printer name Printer name Printer name Printer name | er<br>er from the list. Click Windows Update to see more models.<br>rfrom an installation CD, click Have Disk.<br>erbicode(Im) signature. <u>Windows Update</u> <u>Have Disk</u><br>ing a important<br><u>Net</u> <u>Can</u>                                                      |
| Add Printer  Install the printer driv  Choose your print To install the drive  Printers  Printers  Think driver has an Auth Istime why driver sign  Add Printer  Type a printer name  Printer name                                                                                                    | er<br>er from the list. Click Windows Update to see more models.<br>rfrom an installation CD, click Have Disk.<br>erbicode(Im) signature. <u>Windows Update</u> <u>Have Disk</u><br>ing is important<br><u>Next</u> <u>Can</u>                                                    |

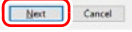

| 11 | <b>Clique em [Install].</b><br>• A instalação será iniciada.<br>• A janela [Printer Sharing] é exibida.                                  | Windows Security  Would you like to install this device software?  Name: MIMAKI Printers  Name: MIMAKI Printers  Number MIMAKI ENGINEERING CO., LTD.  Adverse trust software from "MIMAKI ENGINEERING  Oo, LTD.'  Software is sefe to install |
|----|----------------------------------------------------------------------------------------------------|----------------------------------------------------------------------------------------------------|
| 17 | Selecione [Do not share this printer]                                                                                                    | Add Printer  Printer Sharing  Fusue and to these this offeter use mult servide a these evens. You can use the supported evens or to be                                                                                                    |
| 12 | <ul> <li>(Não compartilhar esta impressora)<br/>e clique em [Next].</li> <li>• A janela para concluir a instalação é exibida.</li> </ul> | By a watt to share this printer, you must be viable to other network uses.                                                                                                    |
| 13 | <ul> <li>Clique [Finish].</li> <li>• Uma impressora "CG-AR Series" é adicionada após a instalação.</li> </ul>                            | ★ Add Printer You've successfully added MIMAKI CG-AR Series           Set as the gefault printer                                                                                                    |
|    |                                                                                                    | To check if your printer is working properly, or to see troubleshooting information for the printer, print a test page<br>Print a test page Cancel                                                                                            |

#### Instalando o driver usando um arquivo INF

- Conecte a plotadora a um PC usando um cabo de interface USB ou cabo LAN e, em seguida, defina a porta de saída.
  - Consulte <sup>(2)</sup> "Definir a porta de saída" (P.17) .
  - Clique no menu Iniciar do Windows e, em seguida, clique em [Settings].

• A janela [Windows Settings] é exibida.

- Clique em [Devices].
- A janela [Bluetooth & other devices] é exibida.
- 4

3

Clique em [Printers & scanners] na lista à esquerda.

- A janela [Printers & scanners] é exibida.
- Clique em [+ Add a printer or scanner].
- Uma lista das impressoras disponíveis é exibida.

Clique em [The printer that I want isn't listed] (A impressora que desejo não está na lista), abaixo da lista de impressoras. • O assistente [Add Printer] é exibido.

Selecione [Add a local printer or network rinter with manual settings] (Adicionar uma impressora local ou impressora de rede com configurações manuais) e clique em [Next].

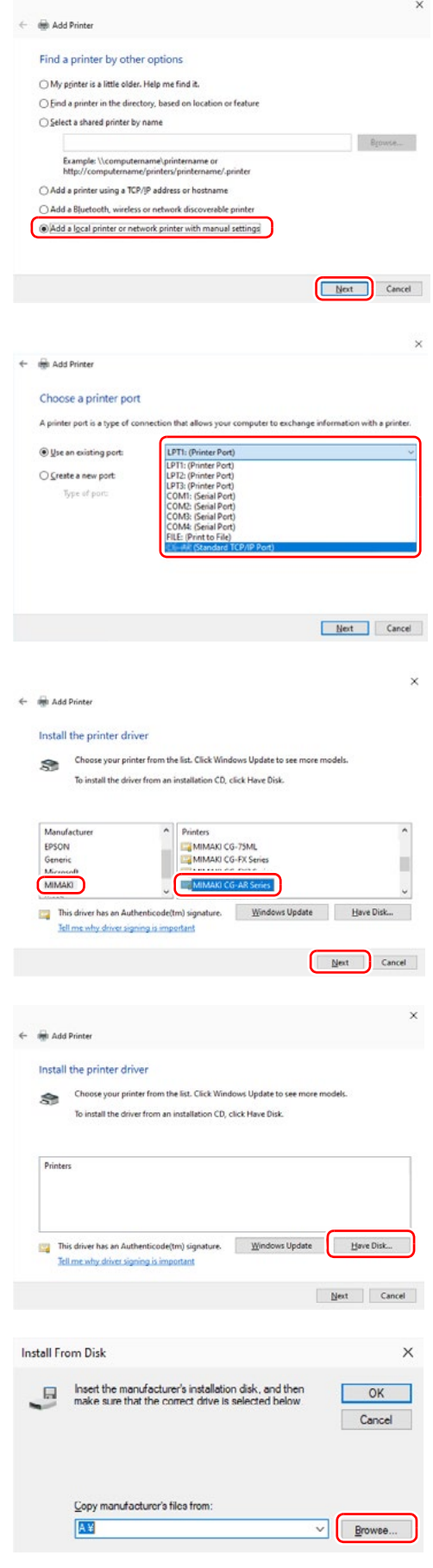

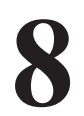

### Selecione a porta da impressora e clique em [Next].

- A janela [Install the printer driver] é exibida.
- Se nenhuma porta for encontrada, verifique a conexão entre o plotter e o PC.
- A porta da impressora pode ser alterada posteriormente. (<sup>CEP</sup> "Definir a porta de saída" (P.17)
   )

9

Se "MIMAKI" não estiver na lista do fabricante, vá para a próxima etapa. Se "MIMAKI" estiver na lista do fabricante, selecione os seguintes itens, clique em [Next] e prossiga para a Etapa 14 (P.9).

Fabricante: MIMAKI
 Impressora: Série MIMAKI CG-AR

| 1 |   | Clique em [Have disk]. |
|---|---|------------------------|
|   | U |                        |

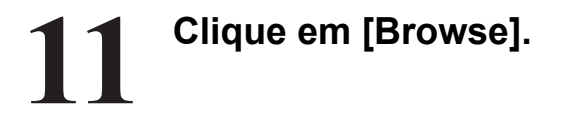

#### Selecione o arquivo a seguir e Z clique em [Open].

• Pasta: Pasta expandida na área de trabalho: C:\Users\[userID]\Desktop\Windows\_ Cutting\_Driver\_ CG-AR\

• Arquivo: Para 64 bit: 64bit\MMKCUT CGAR. INF

Para 32 bit: 32bit\MMKCUT\_CGAR\_32.INF

Clique em [OK]. • A janela [Install the printer driver] é exibida novamente.

**1 4** Digite um nome para a impressora e clique em [Next].

• O nome da impressora pode ser alterado

• A caixa de diálogo [Would you like to install this device software?] (Deseja instalar este software

| Locate File  |                      |                                     |                                    | ×                          |
|--------------|----------------------|-------------------------------------|------------------------------------|----------------------------|
| Look ir      | 6468                 |                                     | ··· 🕞 🕫 🐨 💷 •                      |                            |
| *            | Name                 | CGAR.INF                            | Date modified<br>7/12/2021 9:35 AM | Turse<br>Setup Information |
| Quick access | all memoran          | Type: Setup Inform                  | sation                             | serah manuanan             |
| Deckton      |                      | Size: 1.70 KB<br>Date modified: 7/1 | 12/2021 9:35 AM                    |                            |
| -            |                      |                                     |                                    |                            |
| Libraries    |                      |                                     |                                    |                            |
|              |                      |                                     |                                    |                            |
| This PC      |                      |                                     |                                    |                            |
| ۲.           |                      |                                     |                                    |                            |
| Network      |                      |                                     |                                    |                            |
|              | ¢                    |                                     |                                    | ,                          |
|              | File game:           | MMKCUT_CGAR.INF                     |                                    | Qpen                       |
|              | Files of type:       | Setup Information (" inf)           |                                    | Cancel                     |
|              |                      |                                     |                                    |                            |
| Install Fre  | m Dick               |                                     |                                    | ×                          |
| instan ric   | ATT DISK             |                                     |                                    | ^                          |
|              | Insert the m         | anufacturer's installa              | ation disk, and then               | ок                         |
| -            | make sure t          | hat the correct drive               | is selected below.                 |                            |
|              |                      |                                     |                                    | Cancel                     |
|              |                      |                                     |                                    |                            |
|              |                      |                                     |                                    |                            |
|              |                      |                                     |                                    |                            |
|              | Copy manuf           | acturer's files from.               |                                    |                            |
|              | C:¥Users¥            | user01¥Desktop¥\                    | Vindows_Cutting_[ ~                | Browse                     |
|              |                      |                                     |                                    |                            |
|              |                      |                                     |                                    |                            |
|              |                      |                                     |                                    | ×                          |
| ← 📾 Add      | Printer              |                                     |                                    |                            |
| Type a       | printer name         |                                     |                                    |                            |
| Printern     | ame G                | BLAN CO AD Calar                    |                                    |                            |
| Dave         |                      | AIMANI CUHAK SERES                  |                                    |                            |
| This prin    | ter will be installe | ed with the MIMAKI CG-A             | R Series driver.                   |                            |
|              |                      |                                     |                                    |                            |
|              |                      |                                     |                                    |                            |
|              |                      |                                     |                                    |                            |
|              |                      |                                     |                                    |                            |
|              |                      |                                     |                                    |                            |
|              |                      |                                     |                                    |                            |
|              |                      |                                     | C                                  |                            |
|              |                      |                                     |                                    | Next Cancel                |
|              |                      |                                     |                                    |                            |
| E Windows    | Security             |                                     |                                    | ×                          |
| Would vo     | u like to inst       | all this device soft                | ware?                              |                            |
| N            | ame: MIMAKI P        | rinters                             |                                    |                            |
| 3 P          | ublisher: MIMA       | I ENGINEERING CO., LT               | D.                                 |                            |
|              |                      |                                     |                                    |                            |
| Always       | trust software fr    | om "MIMAKI ENGINEER                 | ING                                | Do <u>n</u> 't Install     |
|              | v                    |                                     |                                    |                            |
| Vou sho      | uid only install o   | sriver software from pub            | blishers you trust. How can I d    | ecide which device         |
|              |                      |                                     |                                    |                            |
|              |                      |                                     |                                    | ×                          |
| e 🖶 Add      | Printer              |                                     |                                    |                            |
|              |                      |                                     |                                    |                            |
| Printer      | Sharing              |                                     |                                    |                            |

а

Clique em [Install]. • A instalação será iniciada. • A janela [Printer Sharing] é exibida.

do dispositivo?) é exibida.

posteriormente.

#### Selecione [Do not share this printer] (Não compartilhar esta impressora) e clique em [Next].

• A janela para concluir a instalação é exibida.

| at others on your network can find and use it |                                                                    |
|-----------------------------------------------|--------------------------------------------------------------------|
| MIMAKI CG-AR Series                           |                                                                    |
|                                               |                                                                    |
|                                               |                                                                    |
|                                               |                                                                    |
|                                               |                                                                    |
|                                               | et athers on your network can find and use it MIMAAKI CG-AR Series |

If you want to share this printer, you must provide a share name. You can use the suggested name or type a new one. The share name will be visible to other network users.

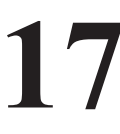

#### Clique [Finish]

| •     | 40      |           | ·J·  |         |      |          |   |
|-------|---------|-----------|------|---------|------|----------|---|
| • Uma | a impr  | essora "C | G-AR | Series" | é ac | licionad | а |
| após  | s a ins | talação.  |      |         |      |          |   |

| ÷ | ine Add Printer                                                                                                    |
|---|----------------------------------------------------------------------------------------------------|
|   | You've successfully added MIMAKI CG-AR Series                                                                       |
|   | Set as the gefault printer                                                                                          |
|   |                                                                                                    |
|   |                                                                                                    |
|   | To check if your printer is working properly, or to see troubleshooting information for the printer, printest page. |
|   | Print a test page                                                                                                   |
|   | Finish Car                                                                                                    |

#### Desinstalando o driver do plotter

Clique no menu Iniciar do Windows e, em seguida, clique em [Settings].

• A janela [Windows Settings] é exibida.

Clique em [Devices]. • A janela [Bluetooth & other devices] é exibida.

Clique em [Printers & scanners] na lista à esquerda.

• A janela [Printers & scanners] é exibida.

3

2

Selecione "MIMAKI CG-AR Series".

Clique em [Delete device]. • O driver do plotter CG-AR é desinstalado.

### Saída usando o Driver do Plotter

A saída usando o driver do Plotter do Windows depende do aplicativo que está sendo usado. Ao usar o driver de plotadora do Windows pela primeira vez, verifique se os dados podem ser enviados para a plotadora a partir do aplicativo que está sendo usado.

Uma lista de software para a qual a saída foi confirmada por Mimaki é fornecida em [ReadMeFirst]. (<sup>(CE)</sup>"Leia Antes de Usar o Driver do Plotter" (P.3) )

Aqui, o procedimento de saída para a máquina usando o Word é descrito como um exemplo.

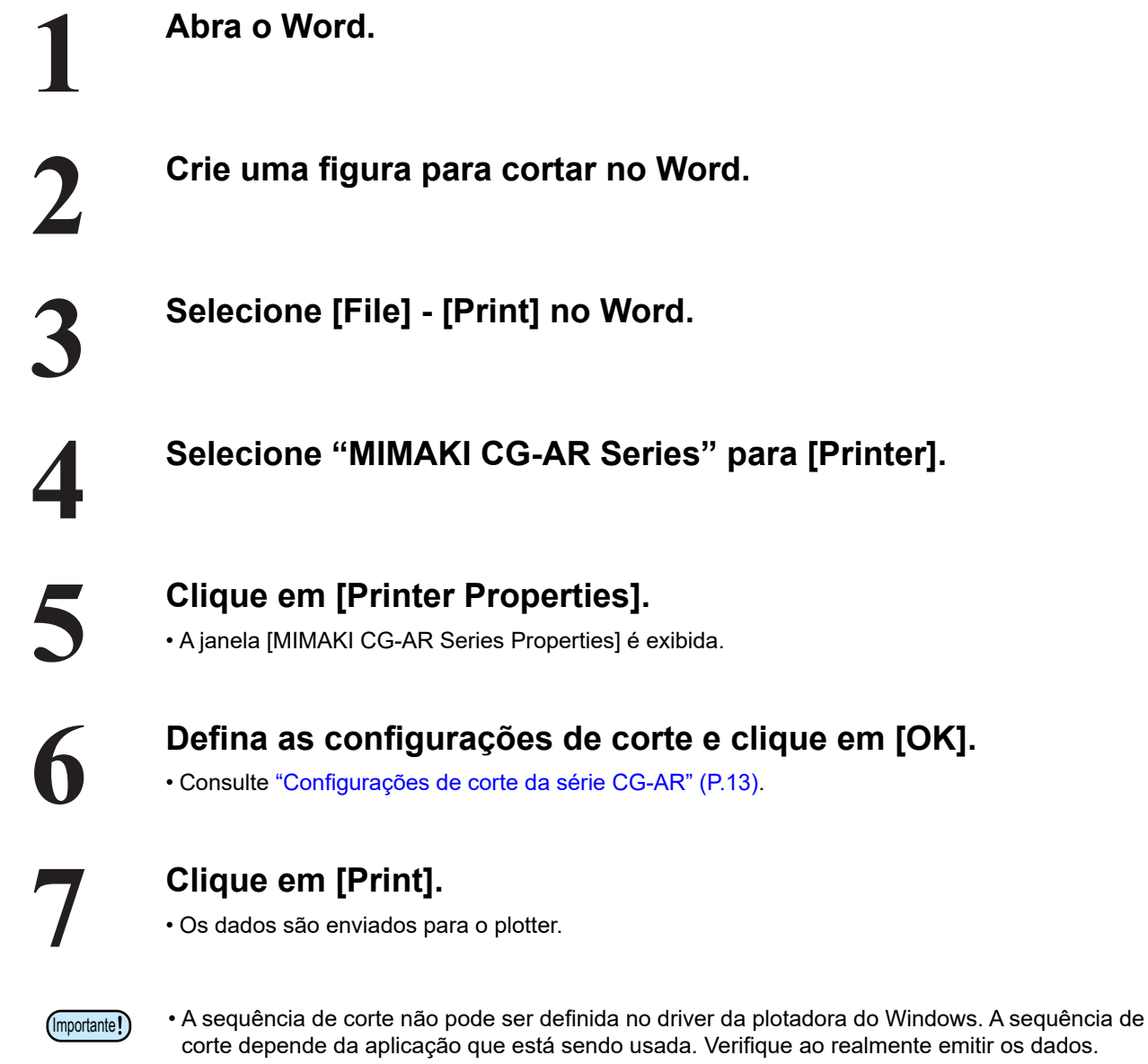

### Configuração do driver do plotter

Configure o driver do plotter para atender às suas necessidades específicas de uso.

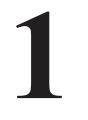

### Clique no menu Iniciar do Windows e, em seguida, clique em [Settings].

• A janela [Windows Settings] é exibida.

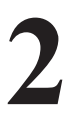

#### Clique em [Devices].

• A janela [Bluetooth & other devices] é exibida.

### 3

#### Clique em [Printers & scanners] na lista à esquerda.

• A janela [Printers & scanners] é exibida.

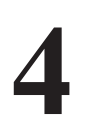

#### Selecione "MIMAKI CG-AR Series".

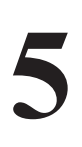

#### Clique em [Manage].

• A janela [MIMAKI CG-AR Series Properties] é exibida.

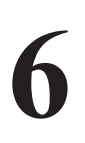

#### Clique em [Printer properties].

- A janela [MIMAKI CG-AR Series Properties] é exibida.
- A janela de propriedades inclui as seguintes abas.
- Clique na aba correspondente para configurar e verificar as configurações individuais.

| ieneral Sharin                                                                       | e Ports                                             | Advanced Oo                         | lor Managemen | t Security MMAKI |     |
|--------------------------------------------------------------------------------------|-----------------------------------------------------|-------------------------------------|---------------|------------------|-----|
| 3                                                                                    | MIMAK                                               | 0 CG-AR Series                      |               |                  |     |
| Location                                                                             |                                                     |                                     |               |                  |     |
| Comment:                                                                             |                                                     |                                     |               |                  |     |
|                                                                                      |                                                     |                                     |               |                  |     |
|                                                                                      |                                                     |                                     |               |                  |     |
| Mgdel:                                                                               | MIMAK                                               | I CG-AR Series                      |               |                  |     |
| Mgdel:<br>Features                                                                   | MIMAK                                               | I CG-AR Series                      | Danas and     | lable.           |     |
| Mgdel:<br>Features<br>Color: Yes                                                     | MIMAK                                               | I CG-AR Series                      | Paper avail   | lable:           |     |
| Model:<br>Features<br>Color: Yes<br>Double-sin<br>Stanle: Un                         | MIMAK<br>Jed: Unkno                                 | I CG-AR Series                      | Paper avail   | lable:           | ~   |
| Mgdel:<br>Features<br>Color: Yes<br>Double-sid<br>Staple: Un<br>Spaced: Un           | MIMAK<br>Jed: Unkno<br>known                        | I CG-AR Series                      | Paper avai    | lable:           | ~   |
| Mgdel:<br>Features<br>Color: Yes<br>Double-sit<br>Staple: Un<br>Speed: Un<br>Maximum | MIMAK<br>ded: Unkno<br>known<br>known               | I CG-AR Series<br>own               | Paper avail   | lables           | < > |
| Mgdel:<br>Features<br>Color: Yes<br>Double-sid<br>Staple: Un<br>Speed: Un<br>Maximum | MIMAK<br>ded: Unkno<br>known<br>known<br>resolution | I CG-AR Series<br>own<br>1: Unknown | Paper avail   | lables           | ~ > |

| Aba de<br>configuração  | Descrição                                                                                                    |
|-------------------------|----------------------------------------------------------------------------------------------------|
| Geral                   | Exibe as informações gerais do driver do plotter.<br>Clicar em [Preferences] permite que [Form setting], [Output setting] e [Etc]<br>sejam configurados. ( <sup>(22)</sup> P.13 em diante) |
| Compartilhamento        | Define o compartilhamento da impressora.                                                                                                    |
| Portas                  | Define a porta de saída.( 🖙 P.17 em diante)                                                                                                    |
| Avançado                | Define as configurações avançadas do driver.                                                                                                    |
| Gerenciamento<br>de Cor | Gerencia as cores. (Não há necessidade de realizar essas configurações.)                                                                                                    |
| Segurança               | Define as configurações de segurança.                                                                                                    |
| MIMAKI                  | Exibe as informações da versão do driver do plotter. Clicar na URL exibe o site oficial da MIMAKI.                                                                                         |

#### Configurações de Corte da Série CG-AR

Esta seção descreve as várias configurações do driver do plotter CG-AR.

#### Configuração do Formulário]

1

#### Clique em [Preferences] na guia [General] em [Printer properties] em "Configuração do Driver do Plotter" - Etapa 6 (P.12).

- A aba [Printing Preference] [Form setting] é exibida.
- Defina as configurações de acordo com seus requisitos de uso específicos.

| setting Output setting                  | Etc              |                         |                |
|-----------------------------------------|------------------|-------------------------|----------------|
|                                         | Form setting     |                         |                |
|                                         | Orientation      | ⑦ Portrait[2] ○ Landsca | poc[           |
| 25                                      | Rotate(R)        | 0 💌                     |                |
|                                         | □ Mirror(M)      |                         |                |
| Paper size: A4<br>Drientation: Portrait |                  |                         |                |
| Width: 210                              | Paper size(I)    | A4 💌                    |                |
| Length: 297                             |                  | Custom pag              | go( <u>C</u> ) |
| Scale: 100                              | Fit to page(E) - |                         |                |
| Mirror: OFF                             | Output paper[0]  | UserSize1 💌             |                |
| Command: MGL-IIc                        | Scaling(S)       | 100 🕂 %                 |                |

(1) Orientação

Define se o padrão a ser cortado é disposto vertical ou horizontalmente.

(2) Girar

Define se a mídia é usada verticalmente ou horizontalmente. Configuração: ......0, 90, 180, 270 graus

> Com alguns aplicativos, a orientação exibida na visualização pode ser oposta à saída real quando a mídia horizontal é girada.

(3) Espelhamento

Cortes com esquerda e direita invertidas.

(4) Tamanho do papel

Selecione o tamanho de mídia carregado na impressora ou o tamanho de mídia reconhecido pelo aplicativo na lista [Paper size].

(5) Página personalizada

Permite definir até quatro mídias personalizadas diferentes.

Comprimento 50 a 15.000 mm (o valor máximo varia de acordo com o modelo da máquina)

Largura ...... 50 a 1.300 mm (o valor máximo varia de acordo com o modelo da máquina) A mídia personalizada definida pode ser redefinida

A mídia personalizada definida pode ser redefinida para os valores padrão y clicando em [Default].

(6) Ajustar à página

Aumenta ou reduz a imagem para corte para que ela caiba na mídia de saída.

(7) Saída de papel

Marcar [Fit to page] permite que [Output paper] seja selecionado.

(8) Dimensionamento

Desmarcar [Fit to page] permite que [Scaling] seja selecionado.

Se a imagem for ampliada além do tamanho da mídia, somente as partes dentro da mídia serão cortadas.

| Coston page    |            | Leng | th    | Wid      | h    |
|----------------|------------|------|-------|----------|------|
|                | Range:     | 50 - | 15000 | 50 •     | 1300 |
| 1/             | UserSize1: | 297  |       | 210      | -    |
| and the second | UserSize2  | 297  | -     | 210      | ÷    |
| 1              | UserSize3: | 297  | =     | 210      | -    |
| + Width -      | UserSize4: | 297  |       | 210      |      |
|                |            |      |       | Measure: | mm   |
|                |            |      |       | De       | fush |

#### Configuração de saída

## 1

Clique em [Preferences] na guia [General] em [Printer properties] em "Configuração do Driver do Plotter" - Etapa 6 (P.12).

• A [Cut condition] pode ser definida quando o comando é MGL-IIc.

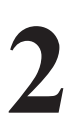

#### Clique na aba [Output setting].

• Defina as configurações de acordo com seus requisitos de uso específicos.

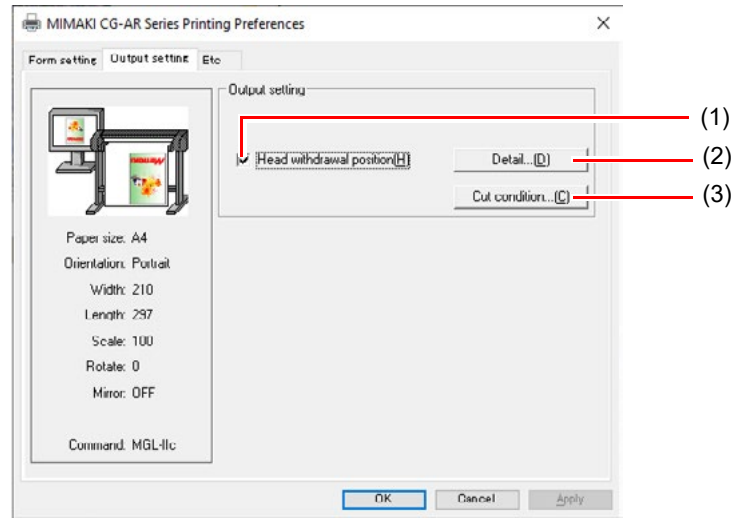

- (1) Posição de Retirada do Cabeçote Marcar isso move o cabeçote de volta para a posição especificada após a conclusão do corte.
- (2) Detalhes da Posição de Retirada do Cabeçote Marcar [Head withdrawal position] habilita o botão [Detail].

| 00000 | 1                 |            |    |      |
|-------|-------------------|------------|----|------|
| Width | Current origin    |            | 0  | i mm |
| Feed  | Max cut data      | • •        | 10 | i mm |
| Е     | Sheet feed origin | renewal    |    |      |
|       | IDnly MGL-IIc of  | CG series] |    |      |

- Largura... Define a posição de retirada do cabeçote na direção do movimento do cabeçote. Pode ser definido na faixa de 0 a 100 mm da "Origem" ou dos "Dados máximos de corte".
- Avanço ... Define a posição de retirada do cabeçote na direção de avanço. Pode ser definido na faixa de 0 a 100 mm da "Origem" ou dos "Dados máximos de corte".

Redefinição do Ponto de Origem da Alimentação de Folhas

Marcar isso define a posição para a qual o cabeçote foi retornado como origem. Isso está disponível apenas ao usar o comando MGL-IIc.

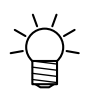

• Se [Sheet feed origin renewal] estiver marcado, a posição de retirada da direção do movimento do cabeçote não pode ser definida.

| <ul> <li>(3) Condição de corte</li> <li>Edite a ferramenta, velocidade, pressão e deslocamento para cada cor.</li> <li>A sequência de corte não pode ser definida aqui. A sequência de corte depende da aplicação que está sendo usada.</li> <li>Verifique ao realmente emitir os dados.</li> </ul> |  |
|----------------------------------------------------------------------------------------------------|--|
| A sequência de corte não pode ser definida aqui. A<br>sequência de corte depende da aplicação que está<br>sendo usada.<br>Verifique ao realmente emitir os dados.                                                                                                    |  |

|     | I≓ Priority-plotter<br>□ Use No.1 con | except "Tool")<br>dition only |       |       |         |   |
|-----|---------------------------------------|-------------------------------|-------|-------|---------|---|
| No. | Color                                 | Tool                          | Speed | Press | Ottset  |   |
| 1.  | 255.0.0                               | CUT1                          | PANEL | PANEL | PANEL   | ^ |
| 2   | 0.255.0                               | CUT1                          | PANEL | PANEL | PANEL   |   |
| 3.  | 0.0,255                               | CUT1                          | PANEL | PANEL | PANEL   |   |
| 4.  | 0.255,255                             | CUT1                          | PANEL | PANEL | PANEL   |   |
| _   | Color                                 |                               |       | 0 =   | 0.00 =  |   |
| U   | ndefined color                        | Pass                          | •     |       | Delault | ř |

• Plotter de prioridade (exceto "Tool"):

Habilitado..... Corta usando as condições da ferramenta de plotter.

Desabilitado ...... Corta usando as condições da ferramenta listadas.

Se [Plotter prioritário (exceto "Tool")] estiver marcado, as configurações listadas não podem ser alteradas.

• Use apenas a condição nº 1:

Habilitado..... Corta todas as cores usando as condições da ferramenta definidas no nº 1 da lista. Desabilitado..... Permite cortar selecionando as condições da ferramenta para cada cor individual.

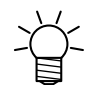

• Se [Usar somente condição nº 1] estiver marcado, as configurações para [Cor indefinida] não poderão ser alteradas.

• Cor:

Se a cor para a qual as condições da ferramenta devem ser definidas não estiver listada, clique em [Cor] e mude para a cor desejada. A sequência de uso da ferramenta não pode ser definida aqui.

• Ferramenta:

Define a ferramenta utilizada (CUT1 - CUT6, CRE, PEN) com a plotadora para a cor selecionada.

Velocidade:

Define a velocidade de corte (1 - 73 cm/s). Selecionar "0" usa a configuração do plotter. • Pressão

Ajusta a pressão de corte (1 a 550 g). Selecionar "0" usa a configuração do plotter.

Offset

Define o deslocamento de corte (0,01 - 2,50 mm). Selecionar "0" usa a configuração do plotter.

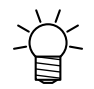

Se os valores definidos excederem os limites de configuração permitidos para o plotter usado, os valores limites correspondentes do plotter serão usados.

# 12

### properties] em "Configuração do Driver do Plotter" - Etapa 6 (P.12).

#### Clique na aba [Output setting].

• Defina as configurações de acordo com seus requisitos de uso específicos.

Clique em [Preferences] na guia [General] em [Printer

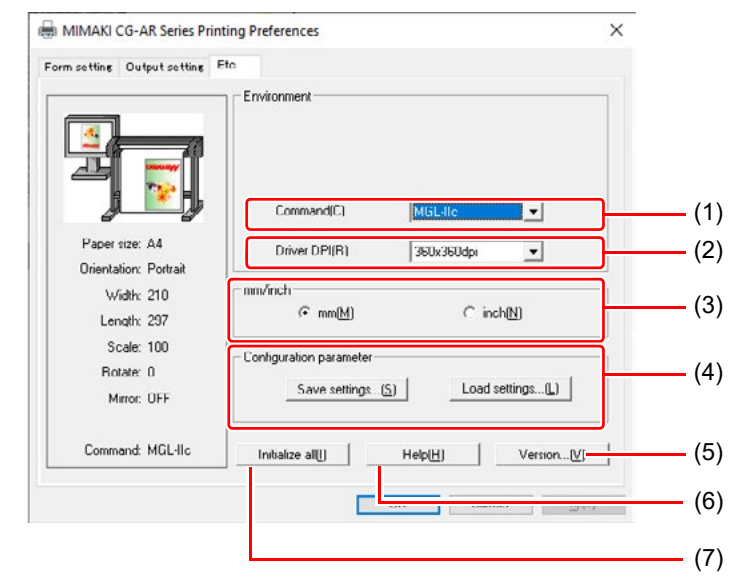

#### (1) Comando

Defina para a mesma configuração de [COMMAND] no próprio plotter.

(2) DPI do driver

Define a resolução do driver.

 Selecione 720 × 720 dpi se a qualidade de corte for grosseira ou ao cortar caracteres pequenos.

#### (3) mm/polegada

Seleciona as unidades de comprimento (mm ou polegadas).

(4) Parâmetro de configuração

Save settings......Salva as configurações de driver especificadas. Load settings .....Carrega um arquivo de configurações salvo e altera as configurações do driver.

(5) Versão

Exibe as informações da versão do driver do plotter. (6) Ajuda

- Exibe informações de ajuda.
- (7) Initialize all

Inicializa todas as configurações.

| MIMAKI |                                    | × |
|--------|------------------------------------|---|
|        | MIMAKI Windows Printer Driver      |   |
|        | Version 1.00                       |   |
|        | @MIMAKI ENGINEERING CO., LTD. 2014 |   |
|        | https://mimaki.com/                |   |
|        | OK                                 |   |

#### Defina a porta de saída

#### Ao conectar o PC com o plotter via cabo de interface USB

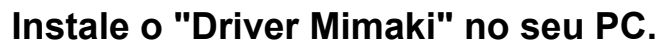

• Baixe e instale o "Mimaki Driver" do nosso site oficial (https://mimaki.com/download/).

### Conecte o plotter a um PC usando um cabo de interface USB e, em seguida, ligue a alimentação.

Selecione a aba [Ports].

• Configuração do driver do Plotter" - Etapa 6 (P.12).

# 4

### Selecione a porta de saída e clique em [OK].

 Ao conectar vários plotters ao PC, selecione portas diferentes.

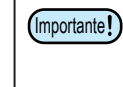

As portas são criadas para cada plotter. Use o número de série indicado para o nome da porta para identificar as portas.

| Print to the fo<br>checked port. | llowing port(s | ). Documents will pr | rint to the first free | e          |
|----------------------------------|----------------|----------------------|------------------------|------------|
| Port                             |                | Description          | Printer                | ^          |
| LPT3:                            |                | Printer Port         |                        |            |
| COM1:                            |                | Serial Port          |                        |            |
| COM2:                            |                | Serial Port          |                        |            |
| COM3:                            |                | Serial Port          |                        |            |
| COM4:                            |                | Serial Port          |                        |            |
|                                  |                | Print to File        |                        | _          |
| CG-AR                            | of Paris       | MIMAKI USB2.0 P      | Port                   | <b>_</b> ~ |
| Add Do                           | +              | Dalata Bart          | Configura Da           | *          |
| Add Po                           | rt_            | Delete Port          | Configure Po           | Z          |

#### Quando você conecta o PC com o plotter via cabo LAN

- Conecte o plotter a um PC usando um cabo LAN e, em seguida, ligue a alimentação.
- Selecione a aba [Ports].
  - Consulte Configuração do driver do plotter" Etapa 6 (P.12).
- 2 3

#### Clique em [Add Port...].

| S MIMAKI C                                 | G-AR Series                                                                                                    |     |
|--------------------------------------------|----------------------------------------------------------------------------------------------------|-----|
| as miniario                                | G-An Jenes                                                                                                    |     |
| Print to the following checked port.       | g port(s). Documents will print to the first free                                                                                                    |     |
| Port                                       | Description Printer                                                                                                    | 1   |
| LPT1:                                      | Printer Port                                                                                                    |     |
| LPT2:                                      | Printer Port                                                                                                    | 1   |
| LPT3:                                      | Printer Port                                                                                                    |     |
| COM1:                                      | Serial Port                                                                                                    |     |
| COM2:                                      | Serial Port                                                                                                    |     |
|                                            | Serial Port                                                                                                    |     |
| <                                          | Senar Port                                                                                                    |     |
| Add Port                                   | Delete Port Configure Port                                                                                                    | S   |
| Add Folge                                  |                                                                                                    |     |
| Enable bidirection                         | nal support                                                                                                    |     |
| Enable printer po                          | oling                                                                                                    |     |
|                                            |                                                                                                    |     |
|                                            |                                                                                                    |     |
|                                            | OK Cancel A                                                                                                    | pph |
|                                            |                                                                                                    |     |
| Local Port<br>Standard TCP/IP Po           | ort                                                                                                    | Ď   |
|                                            |                                                                                                    |     |
|                                            |                                                                                                    |     |
|                                            |                                                                                                    |     |
|                                            |                                                                                                    |     |
|                                            |                                                                                                    | ,   |
| New Port Tupe                              | New Port                                                                                                    |     |
| New Port Type                              | . New Port Cance                                                                                                    |     |
| New Port Type                              | . New Port Cance                                                                                                    |     |
| New Port Type                              | . New Port Cance                                                                                                    |     |
| New Port Type<br>Standard TCP/IP Printer R | . New Port Cance                                                                                                    |     |
| New Port Type                              | . New Port Cance                                                                                                    |     |
| New Port Type<br>Standard TCP/IP Printer R | ort Wizard Welcome to the Add Standard TCP/IP Printer Port Wizard                                                                                                    |     |
| New Port Type<br>Standard TCP/IP Printer R | ort Wizard<br>Welcome to the Add Standard<br>TCP/IP Printer Port Wizard                                                                                                    |     |
| New Port Type<br>Standard TCP/IP Printer R | New Port Cance<br>ort Wizard<br>Welcome to the Add Standard<br>TCP/IP Printer Port Wizard<br>This wizard helps you add a port for a network printer.                                                                                                    |     |
| New Port Type                              | New Port Cance<br>ort Wizard<br>Welcome to the Add Standard<br>TCP/IP Printer Port Wizard<br>This wizard helps you add a port for a network printer.<br>Before continuing be sure that:                                                                                  |     |
| New Port Type                              | New Port Cance  ort Wizard  Welcome to the Add Standard  TCP/IP Printer Port Wizard  This wizard helps you add a port for a network printer. Before continuing be sure that: 1. The device is turned on. 2. The network is connected and configured.                     |     |
| New Port Type                              | . New Port. Cance<br>ort Wizard<br>Welcome to the Add Standard<br>TCP/IP Printer Port Wizard<br>This wizard helps you add a port for a network printer.<br>Before continuing be sure that:<br>1. The device is turned on.<br>2. The network is connected and configured. |     |
| New Port Type                              | . New Port. Cance<br>ort Wizard<br>Welcome to the Add Standard<br>TCP/IP Printer Port Wizard<br>This wizard helps you add a port for a network printer.<br>Before continuing be sure that:<br>1. The device is turned on.<br>2. The network is connected and configured. |     |
| New Port Type                              | ort Wizard  Welcome to the Add Standard TCP/IP Printer Port Wizard  This wizard helps you add a port for a network printer. Before continuing be sure that: 1. The device is furmed on. 2. The network is connected and configured.                                      |     |
| New Port Type                              | ort Wizard<br>Welcome to the Add Standard<br>TCP/IP Printer Port Wizard<br>This wizard helps you add a port for a network printer.<br>Before continuing be sure that<br>1. The device is turned on.<br>2. The network is connected and configured.                       |     |
| New Port Type                              | New Port Cance<br>ort Wizard<br>Welcome to the Add Standard<br>TCP/IP Printer Port Wizard<br>This wizard helps you add a port for a network printer.<br>Before continuing be sure that<br>1. The device is turned on.<br>2. The network is connected and configured.     |     |
| New Port Type                              | New Port Cance<br>ort Wizard<br>Welcome to the Add Standard<br>TCP/IP Printer Port Wizard<br>This wizard helps you add a port for a network printer.<br>Before continuing be sure that:<br>1. The device is turned on.<br>2. The network is connected and configured.    |     |
| New Port Type                              | New Port Cance<br>ort Wizard<br>Welcome to the Add Standard<br>TCP/IP Printer Port Wizard<br>This wizard helps you add a port for a network printer.<br>Before continuing be sure that:<br>1. The device is turned on.<br>2. The network is connected and configured.    |     |

Selecione a "Porta TCP/IP padrão" da porta da impressora e clique em [New Port...].

Clique [Next].

| 6 | Digite o endereço IP para [Printer<br>Name or IP Address] e clique em<br>[Next].<br>• Consulte o manual de operação do plotter ("Configurar<br>a rede") para obter o endereço IP. | Add Standard TCP/IP Printer Port Wizard  Add gort For which device do you want to add a port?  Enter the Printer Name or IP address, and a port name for the desired device.  Printer Name or IP Address: Bort Name:                                                                                                    |
|---|----------------------------------------------------------------------------------------------------|----------------------------------------------------------------------------------------------------|
| 7 | Clique [Next].                                                                                                    | Add Standard TCP/IP Printer Port Wizard                                                                                                    |
|   |                                                                                                    | The device is not found on the network. Be sure that:          1. The device is turned on.         2. The network is connected.         3. The device is properly configured.         4. The address on the previous page is correct.         Hy out think the address is not correct, click Back to return to the previous page. Then correct the address and proform another search on the network. If you are sure the address is correct, select the device type below.         Device Type         • Standard         Centeric Network Card         • Qustom         Settings                                                                                                    |
| 8 | Clique [Finish].                                                                                                    | Add Standard TCP/IP Printer Port Wizard         Image: Standard TCP/IP Printer Port Wizard         Image: Standard TCP/IP Port Port Vizard         Image: Standard TCP |
| 9 | Clique em [Close].                                                                                                    | To complete this wizard, click Finish.                                                                                                    |
|   |                                                                                                    |                                                                                                    |

Selecione "Standard TCP/IP а MIMAKI CG-AR Series Properties Port" criada e clique em [Configure General Sharing Ports Advanced Color-Management Security MIMAKI Port...]. MIMAKI CG-AR Series Print to the following port(s). Documents will print to the first free checked port. Port Description Printer LPT3: Printer Port COM1: Serial Port COM2: Serial Port COM3: Serial Port COM4: Serial Port FILE  $\square$ Delete Port Add Port\_ Configure Port... Enable bidirectional support Enable printer pooling Close Cancel Apply Digite "11110" em [Port Number] e clique em [OK]. Configure Standard TCP/IP Port Monitor Port Settings Port Name: 255,255,140.10 Printer Name or IP Address: 201203-0010-00 Protocol ● <u>R</u>aw C LPR -Raw Settings-Port Number: 11110 LPR Settings Queue Name: □ LPR Byte Counting Enabled SNMP Status Enabled Community Name: public OK **12** Clique em [Apply]. MIMAKI CG-AR Series Properties General Sharing Ports Advanced Color-Management Security MIMAKI 3 MIMAKI CG-AR Series Print to the following port(s). Documents will print to the first free checked port. Port Description Printer LPT3: Printer Port COM1: Serial Port COM2: Serial Port COM3: Serial Port COM4: Serial Port FILE: Print to File Add Port\_ Delete Port Configure Port... Enable bidirectional support Enable printer pooling Close Cancel Apply

×

^

×

Cancel

×

# **13** Clique em [Close].

### Índice

| Α                                           |          | L                                     |          |
|---------------------------------------------|----------|---------------------------------------|----------|
| Avancado                                    |          | Cabo LAN                              |          |
| · · · · · · · · · · · · · · · · · · ·       |          | Comprimento                           | 13       |
| C                                           |          |                                       |          |
|                                             | 10       | M                                     |          |
| Configurações de corte da serie CG-AR       | 13       |                                       | 10       |
| Corongiamento de Coros                      | רו<br>12 | MIMARI                                | ∠ا<br>12 |
| Comondo                                     | IZ       | mm/nologodoo                          | 13       |
| Comando                                     | 10       | mm/polegadas                          | 10       |
| Parametro de Comiguração                    | 12       |                                       |          |
| Pagina personalizada                        | 13       | 0                                     |          |
| Condição de corte                           | GI       | Offset                                | 15       |
| Conligurações de corte                      | 13       | Sistema Operacional                   | 4        |
|                                             |          | Orientação                            |          |
| D                                           |          | Saída de papel                        |          |
| Deletar o Driver do Plotter                 | 10       | Configuração de Saída                 |          |
| Driver DPI                                  | 16       | Saída utilizando o Driver do Plotter  | 11       |
| F                                           |          | p                                     |          |
| L                                           |          |                                       |          |
| Etc                                         | 16       | Tamanho do Papel                      | 13       |
| Explicação dos Símbolos                     | 4        | Portas                                | 12       |
|                                             |          | Precauções                            | 3        |
| F                                           |          | Pressão                               | 15       |
| Avenaa                                      | 1.4      | Plotter prioritário                   | 15       |
| Avaliço                                     | 14       | Propriedades                          | 12       |
| Ajustar a pagina                            | 13       |                                       |          |
| G                                           |          | R                                     |          |
| <u>_</u>                                    |          | Girar                                 | 13       |
| Geral                                       | 12       |                                       |          |
| н                                           |          | S                                     |          |
|                                             |          | Escala                                | 13       |
| Posição de Retirada do Cabeçote             | 14       | Segurança                             | 12       |
| Detalhes da Posição de Retirada da Cabeçote | 14       | Selecione a porta de impressão        | 6, 8     |
| Ajuda                                       | 16       | Configure a porta de saída            | 17       |
|                                             |          | Compartilhamento                      | 12       |
|                                             |          | Renovação da origem do feed de folhas | 14       |
| Inicialize tudo                             | 16       | Velocidade                            | 15       |
| Instalando o Driver do Diottor              | 10<br>E  | Sistema e Software                    | 4        |
|                                             | כ<br>2   |                                       |          |
| แน่งนนั้งสุด                                | s        | т                                     |          |
|                                             |          | I                                     |          |

Ferramenta......15

| U                        |     |
|--------------------------|-----|
| Cabo de Interface US     |     |
| Use apenas a condição Nº | 115 |
| V                        |     |
| Versão                   | 16  |
| w                        |     |
| Largura                  |     |

#### MEMO:

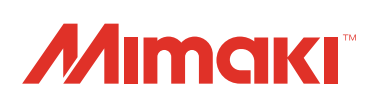

D203609-10-01022022 © MIMAKI ENGINEERING Co., Ltd. 2022